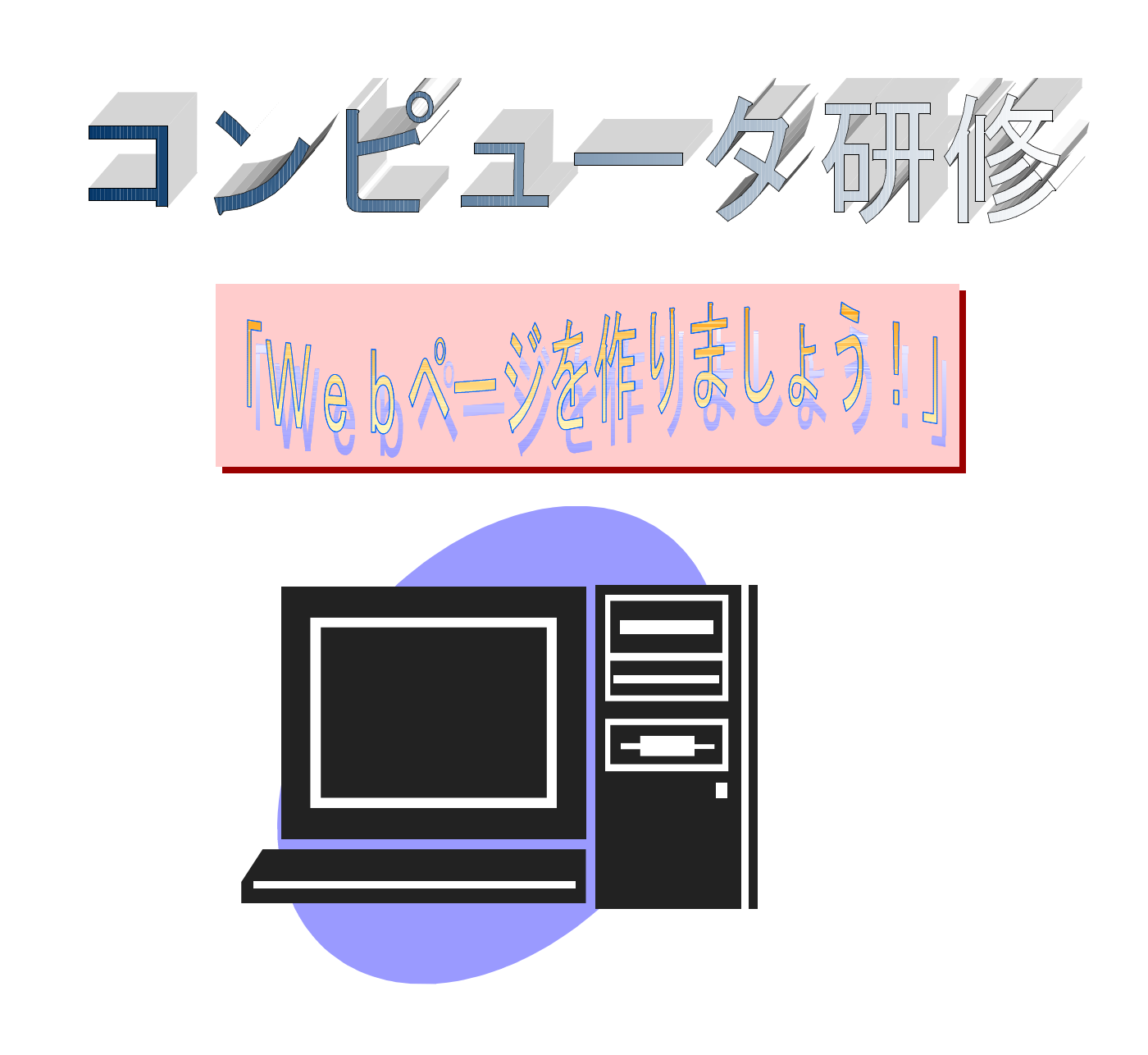

- 日時7月25日(火) 13:00~17:00
- 内容 <前半の部 > 13:00~15:00 <sup>自分のWebページを作る。</sup> <sup>発表会をする。</sup>
  - <後半の部> 15:15~17:00 自分の担当(学年など)のWebページを作る。

## 担当:石田 俊彦

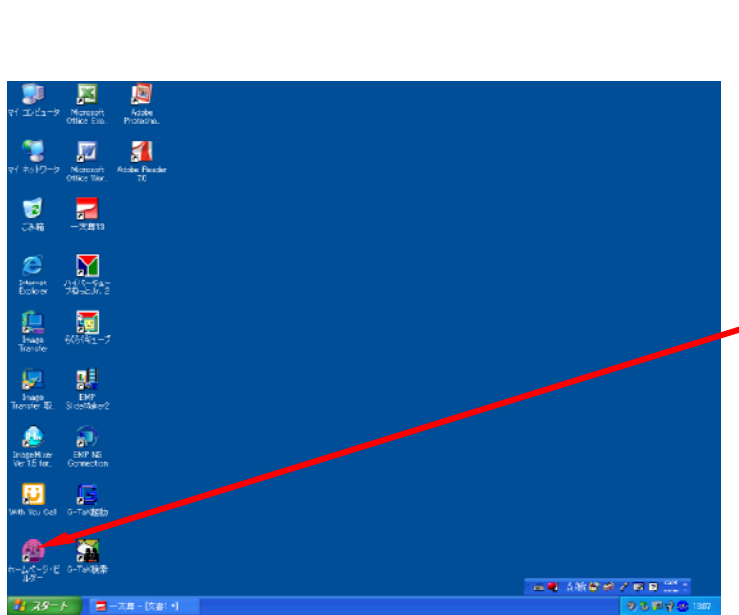

- コンピュータを起動させる。
   スイッチをON
   自分の「ユーザー名」と「パスワード」を入力する。
- ホームページビルダーを立ち上げる。
   アイコンをダブルクリック

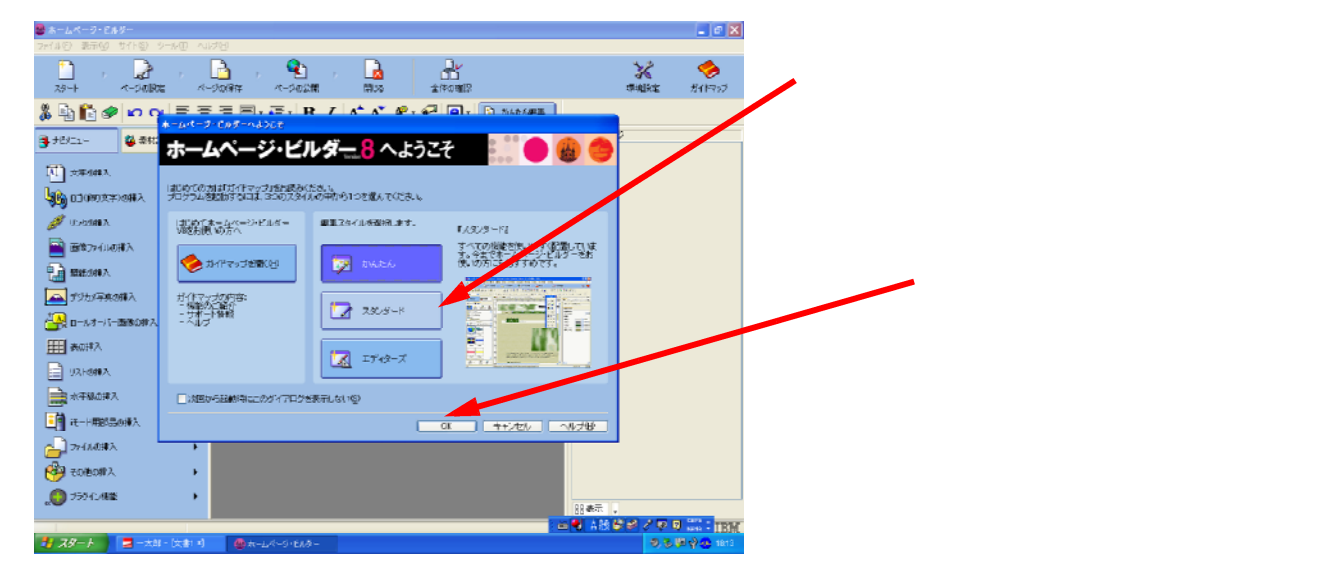

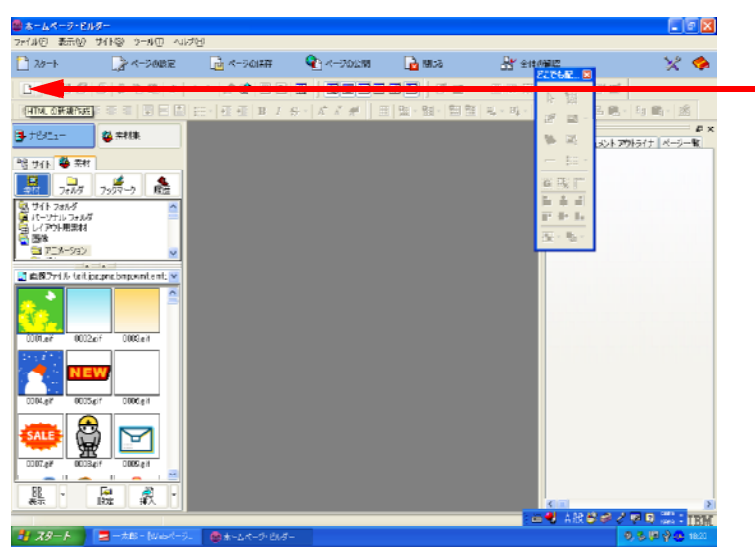

- 1ページ目(表紙)を作成する。 「HTMLの新規作成」のアイコンを
  - クリック

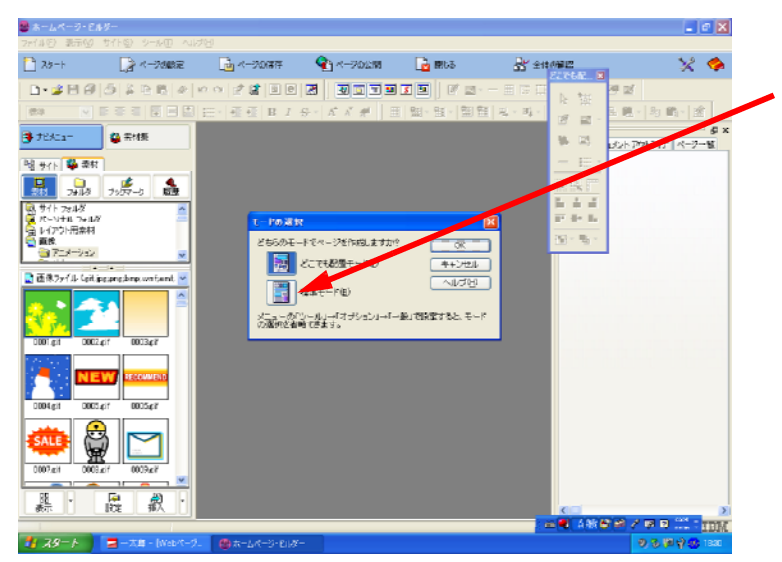

「モード」を選択する。

今回は、「標準モード」を選択してみ ましょう。

クリック

「OK」をクリック

題名をつける。 入力モードを確認する。(ひらがな、 半角英数) クリックか「半角/全角 キーで」で切り替え

題名を入力する。

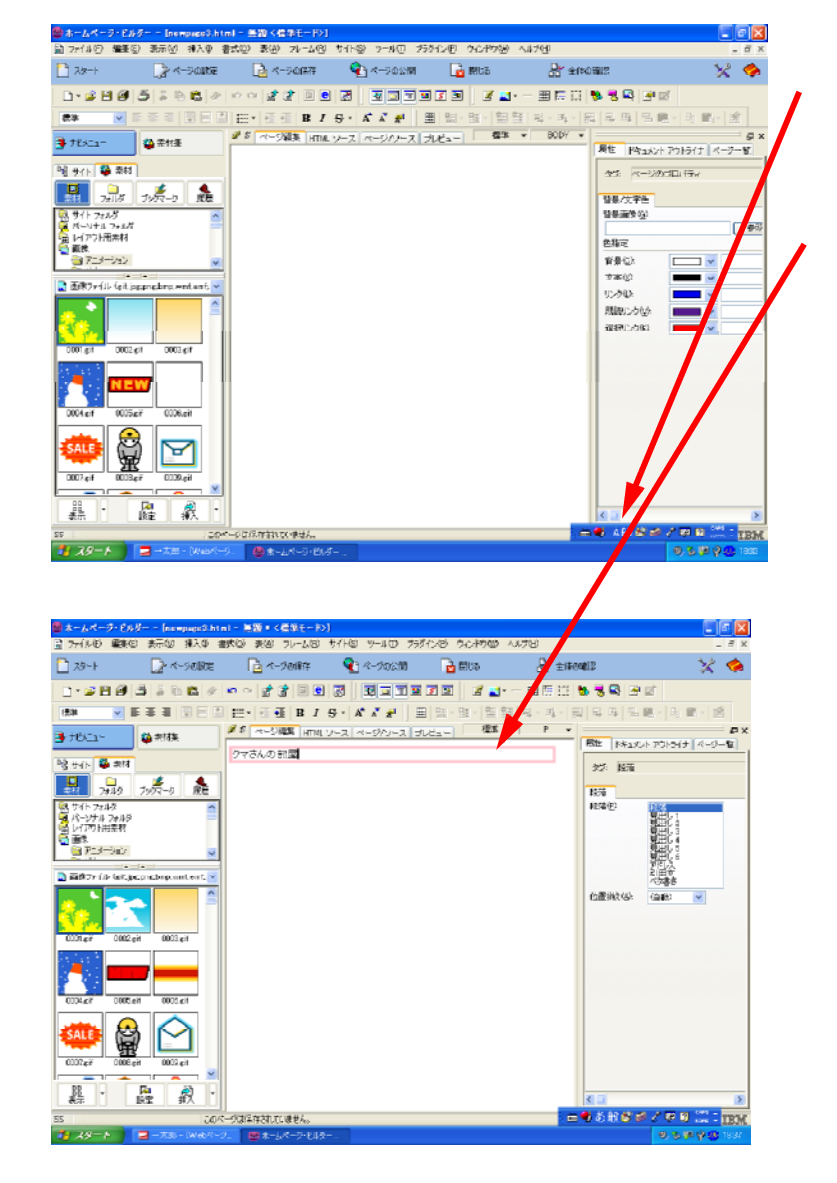

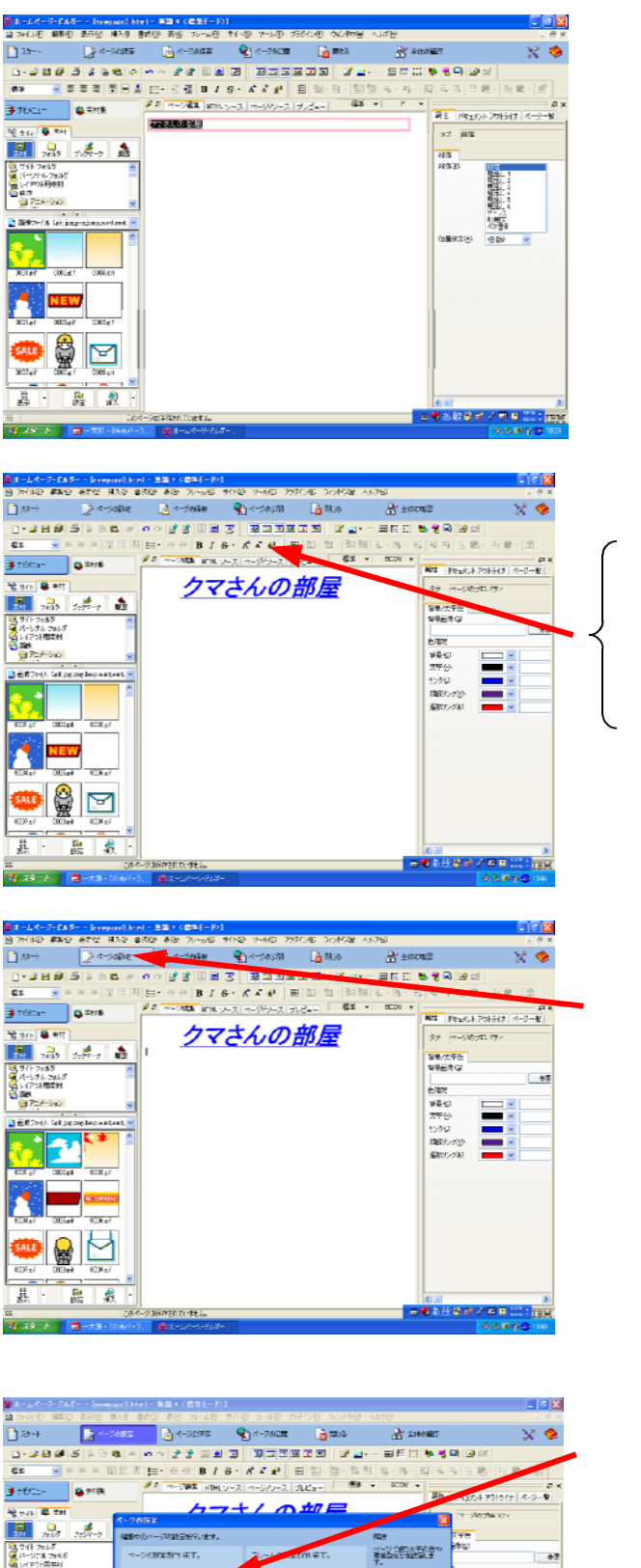

入力した文字のフォント、大きさ、色などを変 えてみる。

変えたい文字の上でドラッグさせたり、ダブル クリックしたりして、選択する。(黒い帯状に する)

色をつける。 文字を大きくする。 文字を小さくする。 太い文字にする。 下線をひく。 文字を斜めにする。

など

ページの設定をする。

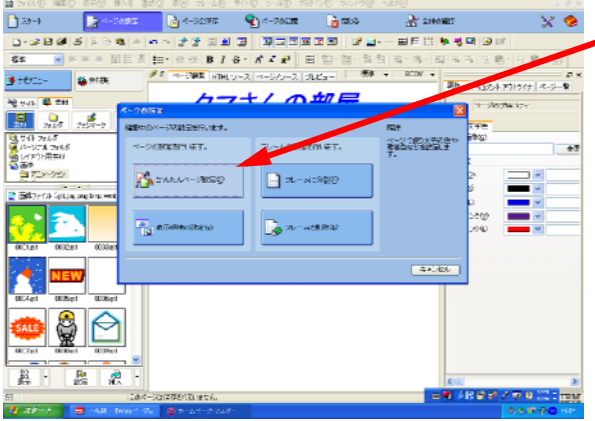

「かんたんページ設定」をクリック

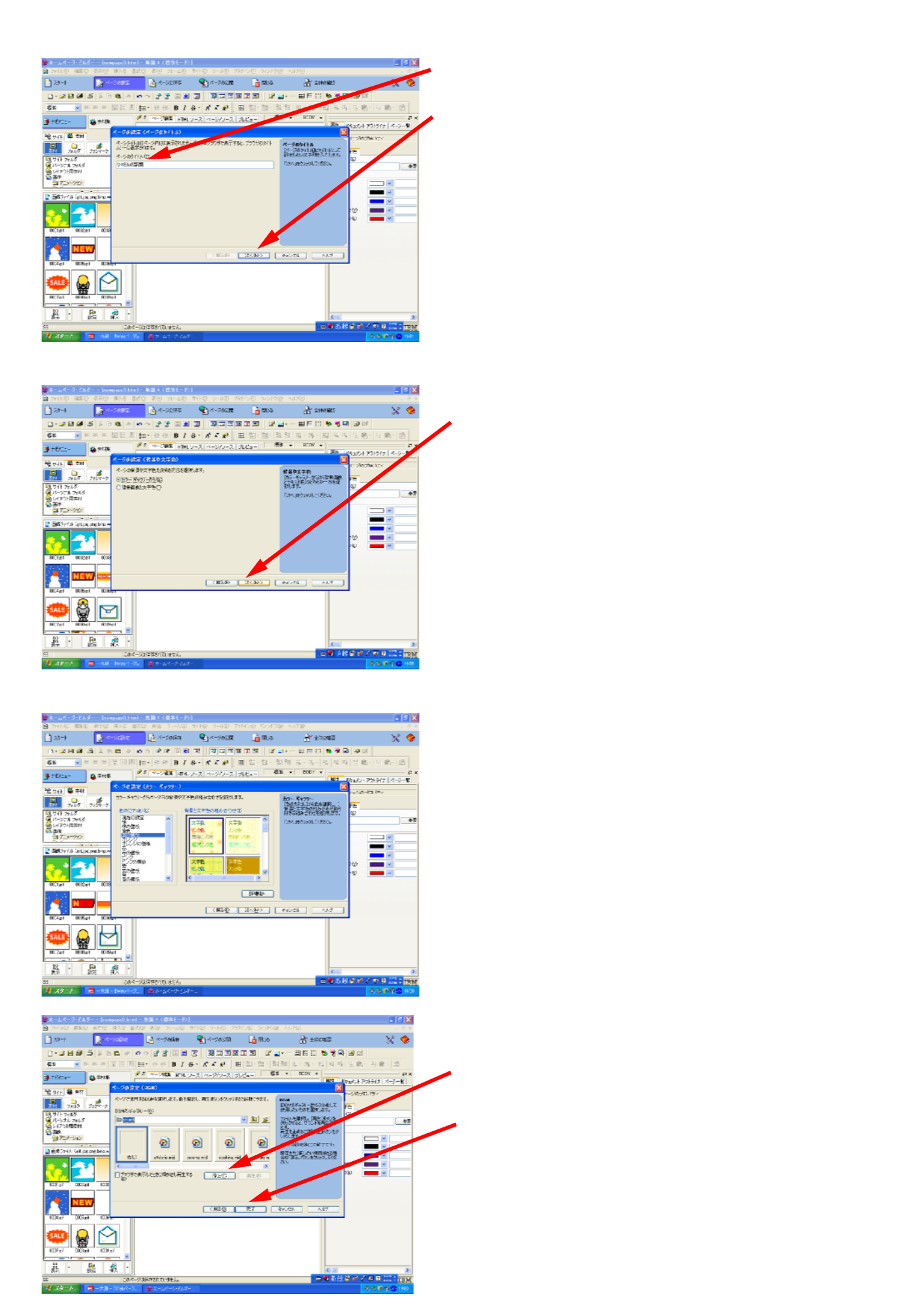

- \* 背景が変わったことが確認できる。
- \* BGMが入ったことが、確認できる。

 20
 20
 20
 20
 20
 20
 20
 20
 20
 20
 20
 20
 20
 20
 20
 20
 20
 20
 20
 20
 20
 20
 20
 20
 20
 20
 20
 20
 20
 20
 20
 20
 20
 20
 20
 20
 20
 20
 20
 20
 20
 20
 20
 20
 20
 20
 20
 20
 20
 20
 20
 20
 20
 20
 20
 20
 20
 20
 20
 20
 20
 20
 20
 20
 20
 20
 20
 20
 20
 20
 20
 20
 20
 20
 20
 20
 20
 20
 20
 20
 20
 20
 20
 20
 20
 20
 20
 20
 20
 20
 20
 20
 20
 20
 20
 20
 20
 20
 20
 20
 20
 20
 20
 20
 20
 20
 20
 20
 20
 20
 20
 20
 20
 20
 20
 20
 20
 20
 20
 20
 20
 20
 20
 20
 20
 20
 20
 <

REAL PRACE Real

(18) 💌

レイアウト 伝統成長行

578 間辺 満ち時 未当 ネ干字自② 単応手音辺・

- \*ここで、一息。どのように作れているか、「プレビ ュー」をクリックしてみてみましょう。 (音を聞きたい場合は、スピーカーのスイッチを
- \*また作成を再開する場合には、 「ページ編集」をクリック

ONにしましょう。)

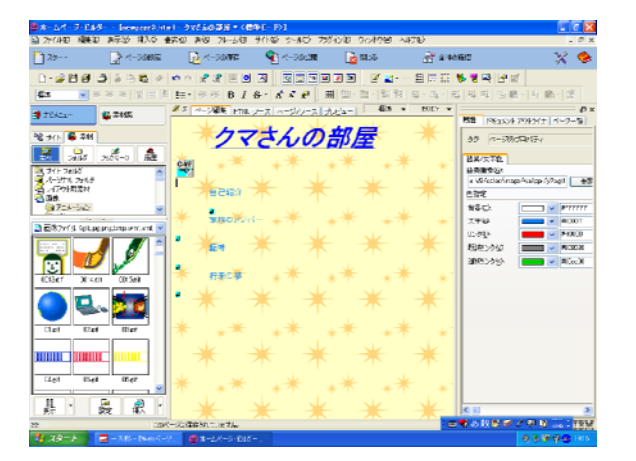

8-21933

クマさんの部屋

自己紹介

副将来の夢

R 2

家族のメンバー

\*\*\*

1982/2074 約327-14-20 142725 142725 1428-15335 予約 1428-5 第初 1428-5 第初 1428-5 第初 1428-5 第 1428-5 1428-5 1429-5 1428-5 1428-5

HC欄は AA かたわ 上下分

・ かれ、・ かれ、

- 9 項目(表紙以外に作るページの題名)を考え、入 力する。
  - \*文字の色や大きさなどは、自分で工夫してみま しょう。

- 10 項目の前にマークやイラストなどを入れる。
   それぞれの項目名の前でクリックしてカーソルが 点滅しているのを確認する。
   「素材」をクリックした後、「画像」の中から、 自分の好きなものを選択する。
  - 「プレビュー」をクリックして、 映り方を確かめてみましょう。

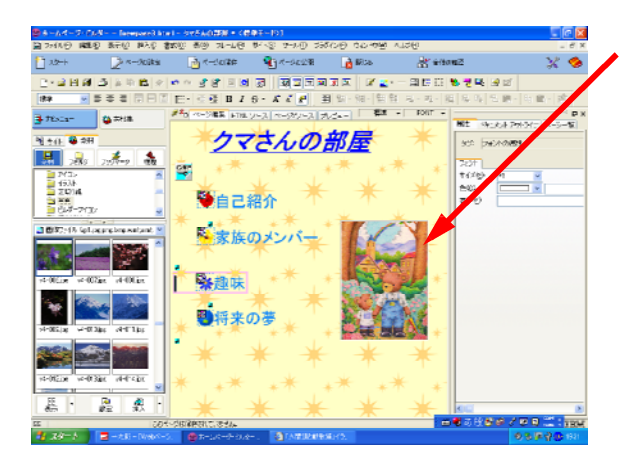

- 11 ほかにもイラストなどを入れてみる。
  - \* ただし、「標準モード」で作成して場合には、こ の位置にこの大きさのイラストは、入れられま せん。「レイアウト枠の挿入」のボタンを使って、 作っていきます。そのやり方は、省略。 (やりたい人は聞いてください。)
- 12 名前をつけて、保存する。 「ファイル」をクリック。 「名前をつけて保存」を選択。

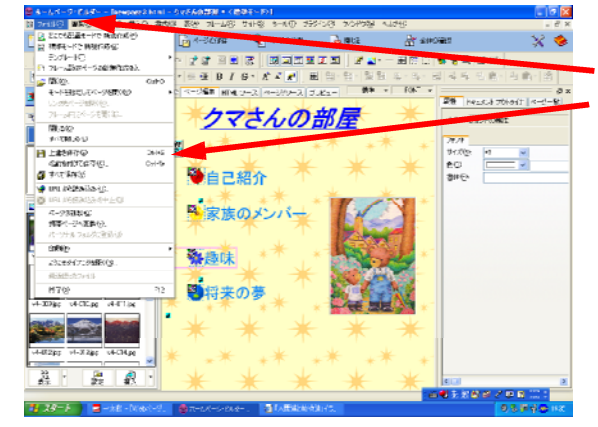

👻 ។- ១៩៩៣ 🛛 🔓 ៣៥៩

22-

STRIC REPART

クマさんの部屋

8 28.40

200 . . . .

Dava

R #

X 🧇

「石削をつけて休仔」を選扒。

- 保存する場所を見つける。 \*「daiichisrv共有」をダブルクリック
- \*「H.18 職員コンピュータ研修」を ダブルクリック

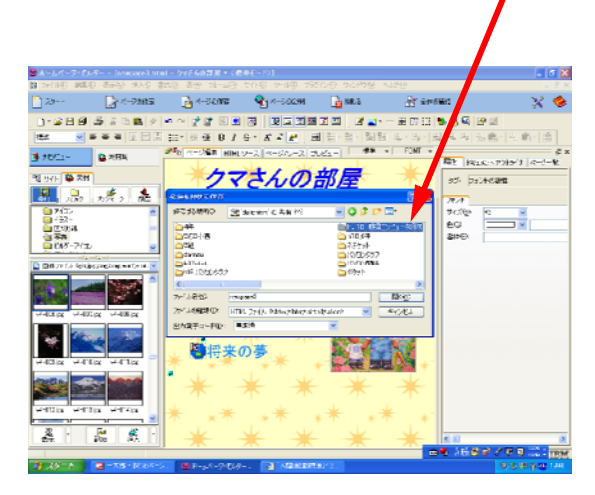

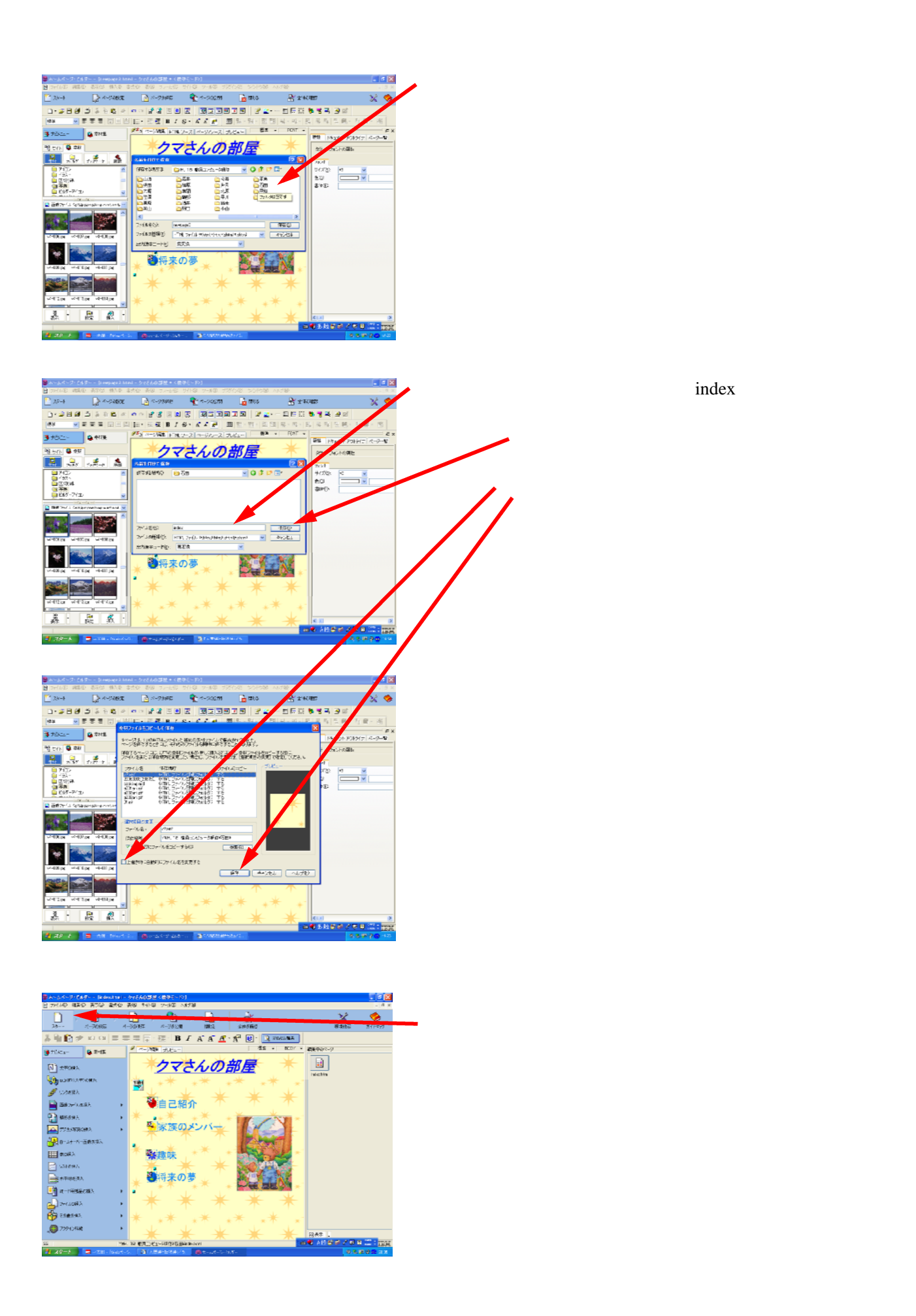

「ページを作成する」をクリック。

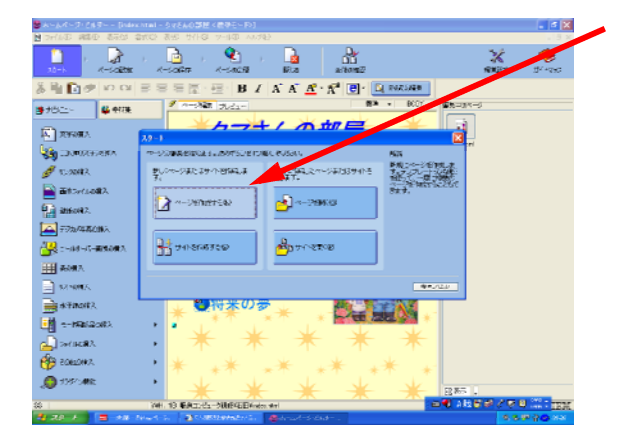

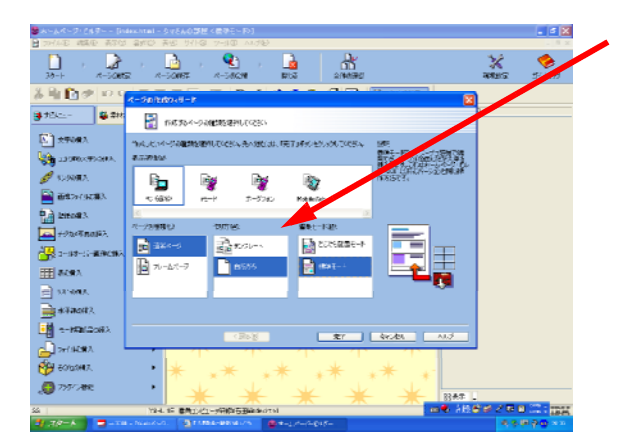

表示環境やページの種類などを選ぶ。

「PC」「通常ページ」「白紙から」「標準モード」 を選択。(「PC」以外は、ほかのものを選んでもいいです。)

「完了」をクリック

14 2ページ目「自己紹介」をつくる。 \*1ページ目と同様にしていってもよい。

| SY-94-5-588 546       | ability parts - Self ( Barley - St )            |                            |
|-----------------------|-------------------------------------------------|----------------------------|
| 10 Def(A)E 編集(日 表示(5) | STOR BUS THE THE ANTE                           | . 9 ×                      |
|                       | - 🔁 - 🕙 - 🛃 🔐<br>- A-50677 A-50578 Bits attenti | 💥 🤣<br>1942-18 - 1944-1945 |
| ន៍មិ្យ🗗 ខេត           |                                                 |                            |
| () サビニー 単句味           |                                                 |                            |
| Research.             |                                                 | <u>.</u>                   |
| 🙀 DARRENARA           |                                                 | 85791536(60800)            |
| 🝠 15-20112            |                                                 |                            |
| E Etcetuolia          |                                                 |                            |
| ansonz.               |                                                 |                            |
| ALL                   |                                                 |                            |
| ■ 50%A                |                                                 |                            |
| 32 NOR5.              |                                                 |                            |
| 📄 STROFT.             |                                                 |                            |
| 🛃 e-Makaoki           |                                                 |                            |
| A MINS                | •                                               |                            |
| 50620#7.              | ,                                               |                            |
| 10 33570 Mile         | •                                               | 85 .                       |
| \$\$                  | こかべージは2世界5時で(1時化人)。 三日 🔮                        | 1970 B S & B               |
|                       | Angel 1. Statterstate Science-Science           | 5.5.9 2 C 244              |

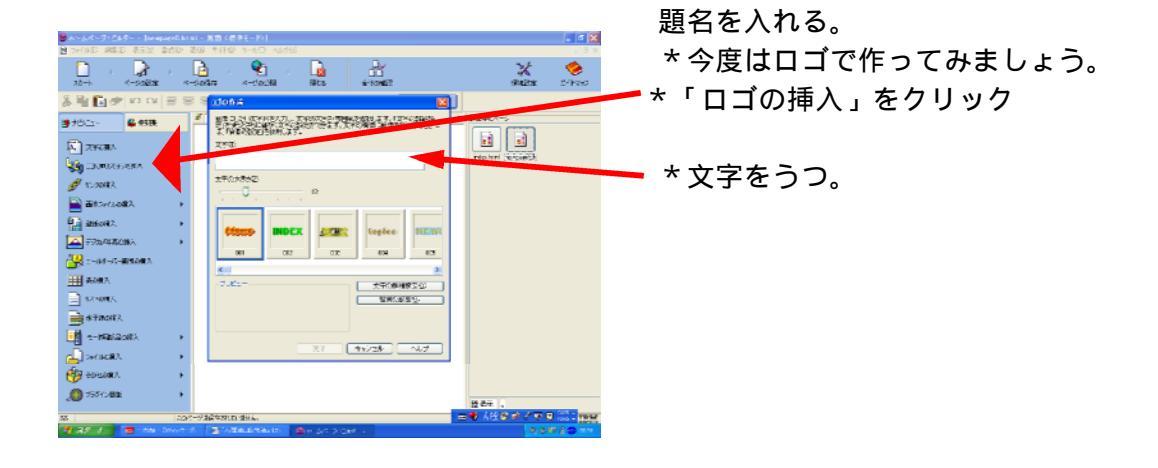

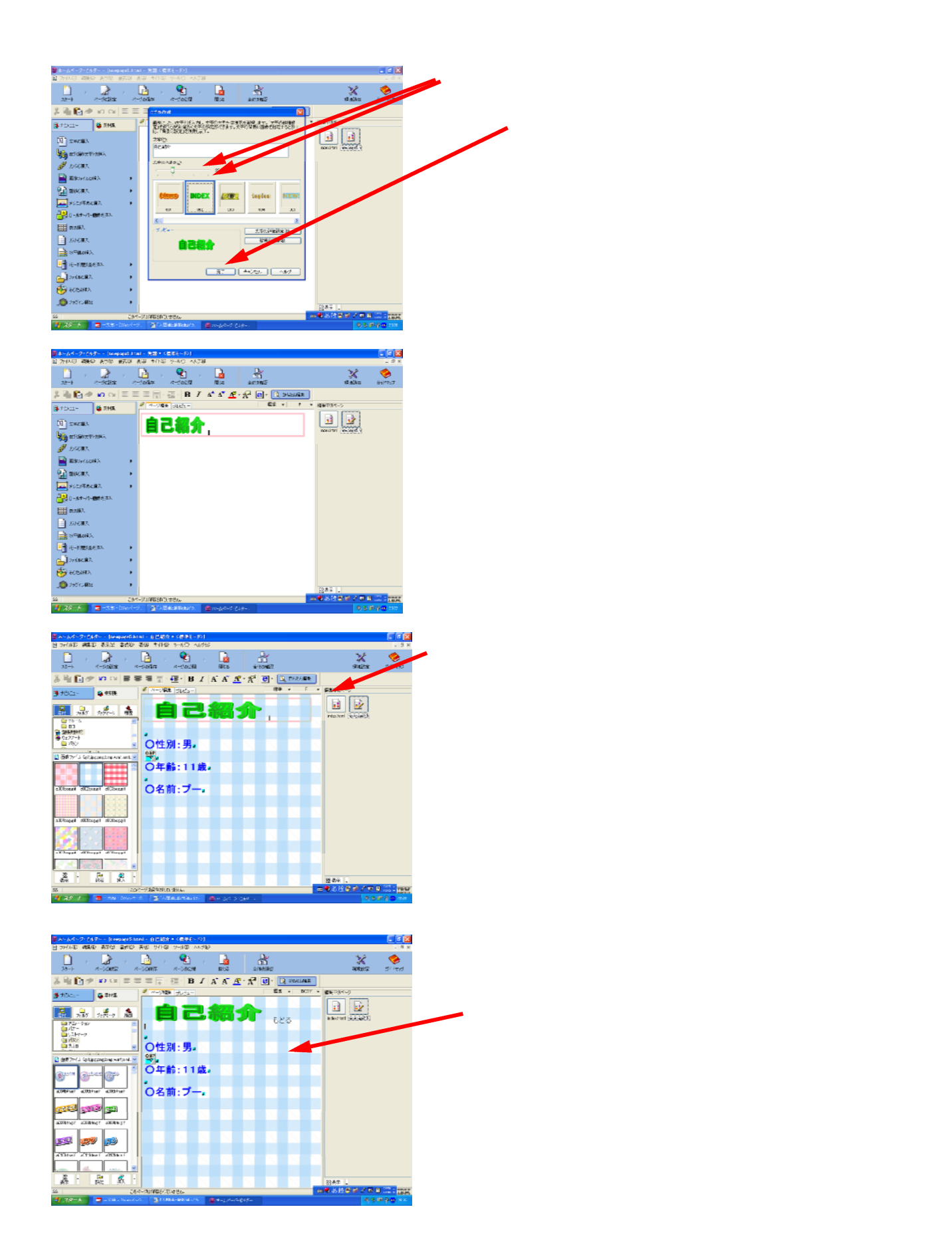

|                                         | 「もどる」をダブルクリックかドラッグをして、黒い<br>帯をかける。 |
|-----------------------------------------|------------------------------------|
|                                         | 右クリックする。                           |
|                                         | 「リンクの挿入」をクリック                      |
|                                         | 「参照」をクリック                          |
|                                         |                                    |
|                                         |                                    |
|                                         |                                    |
|                                         | - 自分のフォルダ内の「index」を選択し、<br>ダブルクリック |
|                                         | (*クリックして、「開く」をクリックでもよい。)           |
|                                         |                                    |
|                                         |                                    |
| 28-24-7:754-5ampert Stat-27829-0698-921 |                                    |
|                                         |                                    |
|                                         |                                    |
|                                         |                                    |

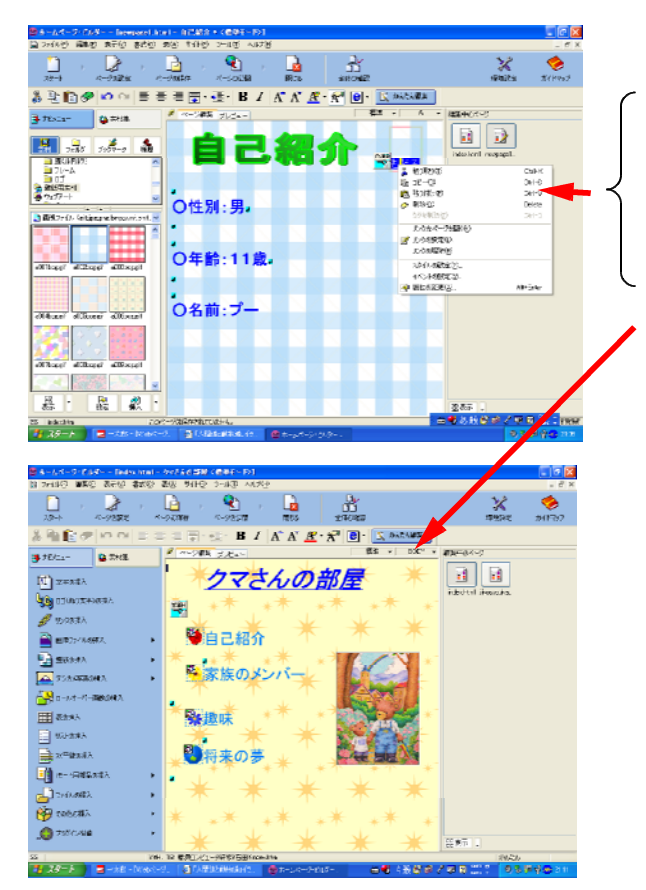

17 リンクが貼れているかを確認する。

 「もどる」を選びなおし、ダブルクリック。

右クリック

- 「リンク先ページを開く」をクリック
- 1ページ(表紙)が開けば、大成功! \*失敗したら、もう一度やってみる。

| ★-人ペーク・247 (indecidad-<br>日 つかんた 調査の あため 全体な) | タッズ人の課題(最後日~10)<br>第46、月2日間、1944年、6月1日) |                   |                  |                |        |
|-----------------------------------------------|-----------------------------------------|-------------------|------------------|----------------|--------|
| 30-1- A-5005 A                                | -50457 A-5600 B15                       | 214080            | anne.<br>Marie   | 🍫<br>11-201    |        |
| 🌡 🗟 🔯 🔊 🗠 🖙 🖛                                 | 🗉 🚍 · 🔛 ·   B /   A A 💆                 | - 🐔 😢 - 🖸 XUALAAR |                  |                |        |
| 375c \$2115                                   | * ***** #J.52-                          | Est · rost · ga   | -9K-9            |                |        |
| E) 27682                                      | *クマさんの                                  | 部屋 🔺 📗            | a a              |                |        |
| LIDROGED GRA                                  | ** *                                    | * * * *           | kohtel jäärpaka. |                |        |
| 🖉 KONITA                                      |                                         |                   |                  |                |        |
| 🚔 #\$\$%(92\$\$). 🕨                           |                                         | $\mathbf{T}$      |                  |                | ~      |
| tenoit3.                                      | * 12 35-40                              | 3-0               |                  |                | 1      |
| 🔤 +924/8 maji 2, 🔹 🕨                          | A MARCE                                 | Debro             |                  |                |        |
| 🔐 3-98-9-6-80000A                             |                                         | >**               |                  |                |        |
| ₩ 8K#A                                        | Kitt-HattLonäke)                        |                   |                  |                |        |
| E STORA                                       | AN MERCORNEG.                           | 405m              |                  |                | ~      |
| 📄 अन्त्रव्यसः २.                              | 1 1 1 1 1 1 1 1 1 1 1 1 1 1 1 1 1 1 1   | - HE 28           |                  |                |        |
| 🛃 e-M2(208). 🔸                                |                                         |                   |                  |                |        |
| 🚽 7#/4 <b>28</b> 7. 🔸                         |                                         | $\mathbf{T}$      |                  |                |        |
| 😚 вограния. 🔹 🔹                               | * ** ** *                               | * ** *            |                  |                |        |
| J 7557 ABE 🔹 🕨                                | * * *                                   | * * 8             | AD .             |                | $\sim$ |
| ためを構入します。                                     |                                         |                   |                  |                |        |
| 🎝 78-8 📑 - 118 - North                        | a. 💁 table-block 🖉 🖷 - 1, 4-14.6        | in                | 0.221 4.54       | <b>n - o -</b> |        |

18 1ページ目の項目「自己紹介」と2ページ目に リンクを貼る。(つまり、「自己紹介」をクリック したら、2ページ目が表示されるようにする。)

「自己紹介」をダブルクリックしたり、ドラッグし たりして、選択する。 右クリックする。 「リンクの挿入」をクリックする。

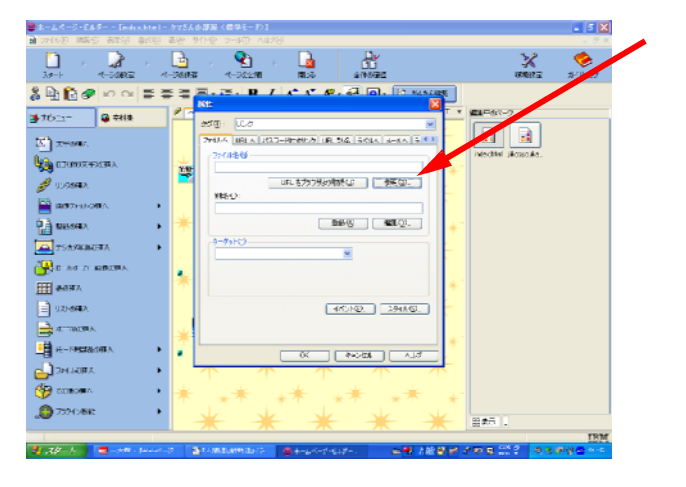

「参照」をクリックする。

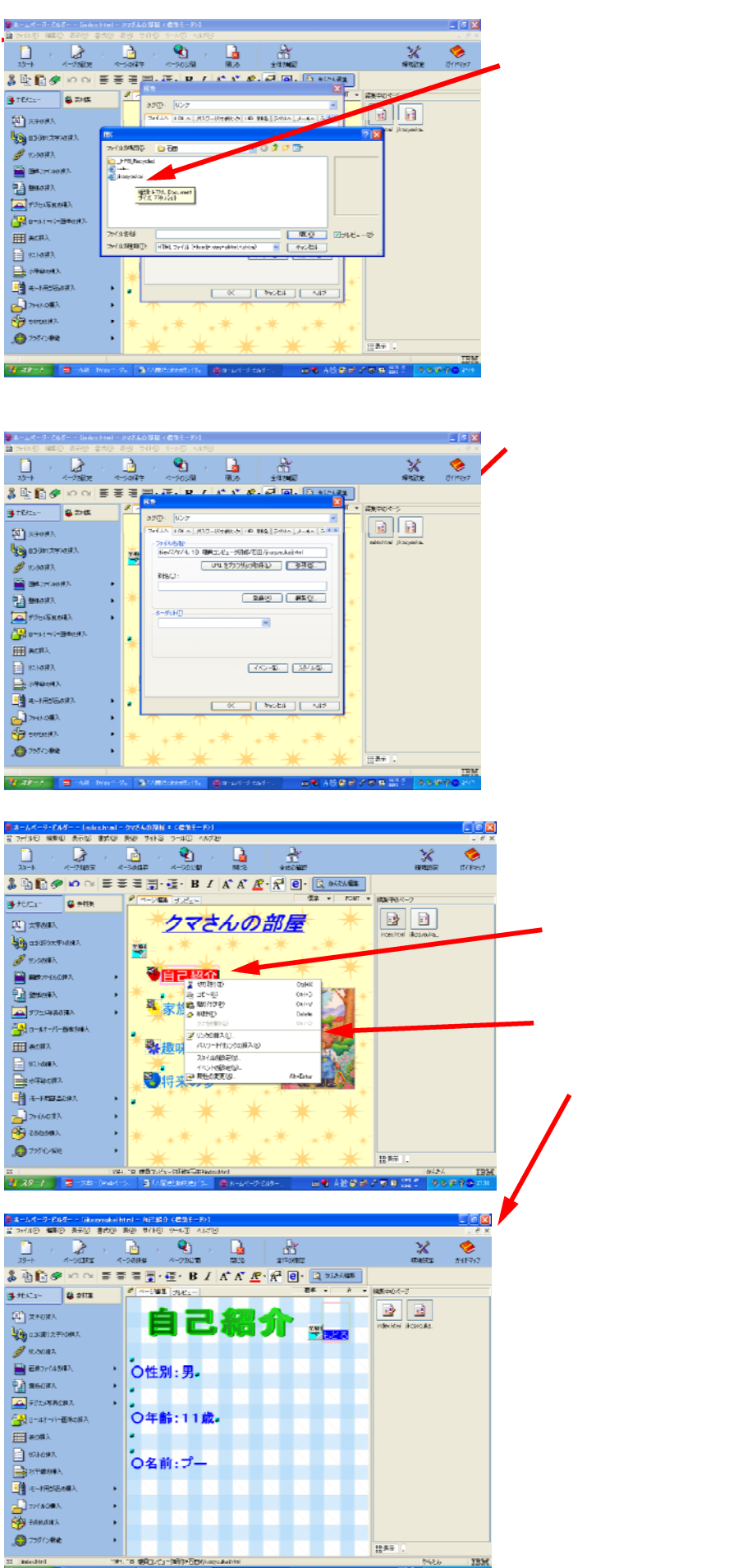

29-1 2

2ページ目のファイル名「jikosyoukai」をダブル

「OK」をクリックする。

19 リンクが貼れているかを確認する。

「自己紹介」が選択しなおす。 その中で右クリック

「リンク先ページを開く」をクリック。

2ページ目が表示されれば、大成功。

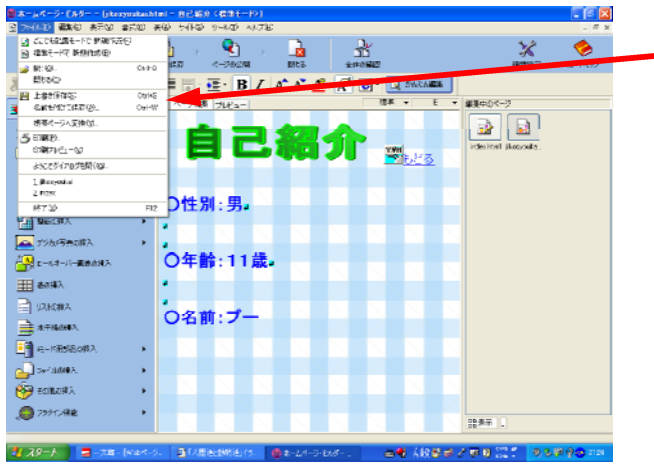

🗙 😴 20 すべてのページを保存。

\*その都度、保存しておいた方が安心です。

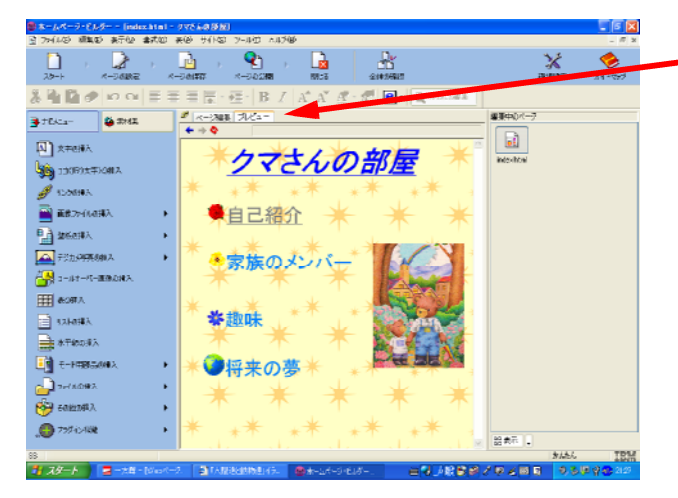

<u>21</u>「プレビュー」で確認する。

リンクが貼れていると、 嬉しいですよ・・・

22 3ページ、4ページと同じようにやってみる。

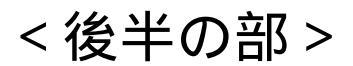

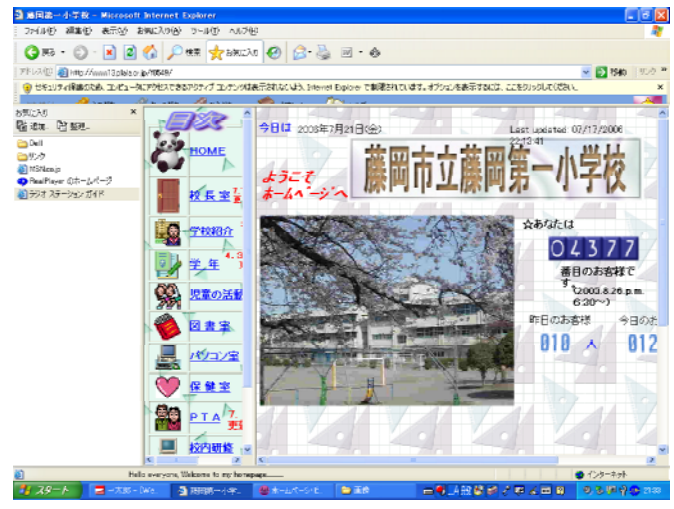

•

-2008編集会員的ます。次のポタンを1つ覆んでください

●将来の夢

140

ファイルの種類の HTmL ファ 出力決手コードの: 東北路

771.名图

日平
 油原
 二次県
 二次県
 二次県
 二次県
 二次川
 二次川

01

■ 開代 マーネイン

新日
 新日
 新日
 新日
 新日
 新日
 新日
 新日
 新日
 新日
 新日
 新日
 新日
 新日
 新日
 新日
 新日
 新日
 新日
 新日
 新日
 新日
 新日
 新日
 新日
 新日
 新日
 新日
 新日
 新日
 新日
 新日
 新日
 新日
 新日
 新日
 新日
 新日
 新日
 新日
 新日
 新日
 新日
 新日
 新日
 新日
 新日
 新日
 新日
 新日
 新日
 新日
 新日
 新日
 新日
 新日
 新日
 新日
 新日
 新日
 新日
 新日
 新日
 新日
 新日
 新日
 新日
 新日
 新日
 新日
 新日
 新日
 新日
 新日
 新日
 新日
 新日
 新日
 新日
 新日
 新日
 新日
 新日
 新日
 新日
 新日
 新日
 新日
 新日
 新日
 新日
 新日
 新日
 新日
 新日
 新日
 新日
 新日
 新日
 新日
 新日
 新日
 新日
 新日
 新日
 新日
 新日
 新日
 新日
 新日
 新日
 新日
 新日
 新日
 新日
 新日
 新日
 新日
 新日
 新日
 新日
 新日
 新日
 新日
 新日
 新日
 新日

BIAA & C. R. O. DAWAMER

以前に作用した 開始ます。

📩 🖞 🕹 🕅

ď

×

開業中の心

. 🗆 🛛

\*

1

-10180

2

& 월 🏙 🥐 | ο ο | 등 등 등 🗟 · 중· | Β. Ζ | Δ' Δ' 🗷 · 중' | 🕑 · メージ運転 プレビュー ◆ ⇒ ○ ページが表示があえた

ページまたはサイトを作用しま

174FEAM736

n

A ROFIN

🍇 🖬 (#932#) (58) 🝠 ሀაბთቶλ

■ 画像ファーイルの挿入

🚘 デジカの草丸の挿入 🔐 0 - K.+ - K - **X**+

🔚 \$860#A

<u>₩</u> 表の挿入 גאפאגע 📄 \*\*\*\*\*\*

📑 #~19##

2-1463 🦓 zailanti

20-1-

37801-

XTONA

🖉 17.455#A

🖹 📾 🖅 🕫 🖬 🚹 MASORIA

🚘 デジカメギ再の挿入 

<u>Ⅲ</u> ★8課入

1921-01**9**2 ATRAN

王子(元)(2)

77114887 AD FORMAR

💭 755KSRN

Anner 😥

8 m m + 10 0

🗳 #158

- 藤岡第一小学校のWebページを見てみ 1 3.
- 同じ担当(学年)同士で、どんな内容の 2 ものを入れるか、考える。

<前半の部>で作成した要領で、作成し 3 ていく。

「スタート」

「ページを作成する」

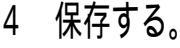

フォルダ「担当、学年」をダブルクリック。 自分の担当、学年をダブルクリック。 ファイル名を半角、英数字にする。 画像などを使う場合には、サイズに気を つける。 いくつかの種類のページを作成する場合に は、保存するときにフォルダわけを工夫す る。 デジカメで撮った画像を使う場合には、保

存するフォルダを作って、その中にコピー をし、サイズも小さくした後、画像の挿入 操作をする。

職員室のパソコンで作成する場合。 5

インターネットの使える2台のパソコンで作成し、データの転送ができる。(ただし、2台同時 には使ってはいけない。データが消えてしまう恐れがあるから。南側のパソコンのハードにデー タが保存されている。)

各学年・担当で、ページを作成し、保存する場合には、フォルダーを上手に作成して、ファイル を整理しながら保存していかないと、あとで取り扱いが面倒くさくなるので、気をつけましょう。